### Windows 10 영문 언어팩 설치 방법

# 1단계

#### • 시작 → 설정 (◎ 또는 🎜 + i) → 시간 및 언어

섬정

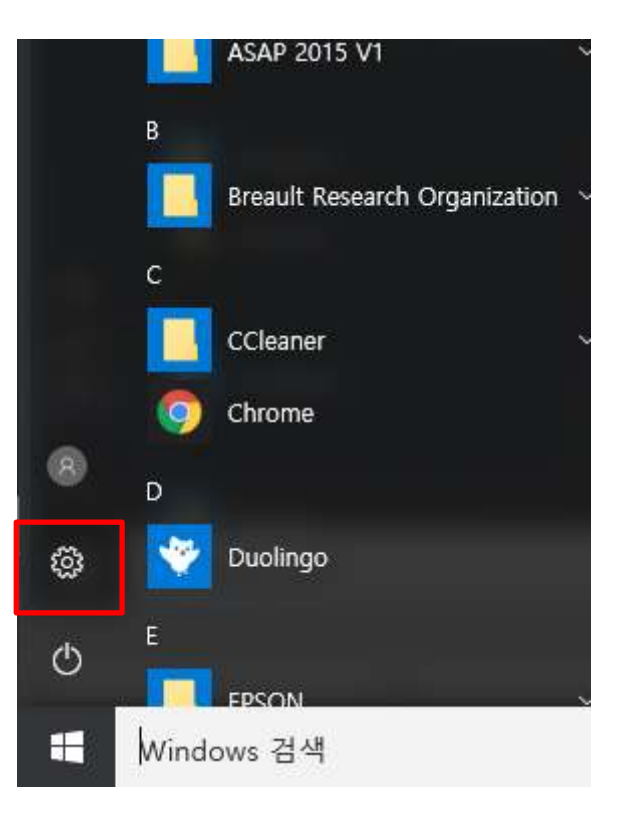

| 설정                              |                                  |                                         | - 🗆 X                        |
|---------------------------------|----------------------------------|-----------------------------------------|------------------------------|
| Windows 설정                      |                                  |                                         |                              |
|                                 | 설정 찾기                            | ٩                                       |                              |
| 口                               | E=©                              | $\bigoplus$                             | <u>í</u>                     |
| <b>시스템</b><br>디스플레이, 알림, 앱, 전원  | <b>장치</b><br>Bluetooth, 프린터, 마우스 | <b>네트워크 및 인터넷</b><br>Wi-Fi, 비행기 모드, VPN | <b>개인 설정</b><br>배경, 잠금 화면, 색 |
|                                 |                                  |                                         |                              |
| 8                               |                                  | ¢,                                      | A                            |
| <b>계정</b><br>내 계정, 메일, 동기화, 회사, | <b>시간 및 언어</b><br>음성, 지역, 날짜     | <b>접근성</b><br>내레이터, 돋보기, 고대비            | <b>개인 정보</b><br>위치, 카메라      |
| 가족                              |                                  |                                         |                              |
| $\frown$                        |                                  |                                         |                              |
| 언데이트 및 복구                       |                                  |                                         |                              |

### 2단계

지역 및 언어 → 언어 추가 → 영어 → 영어(미국)

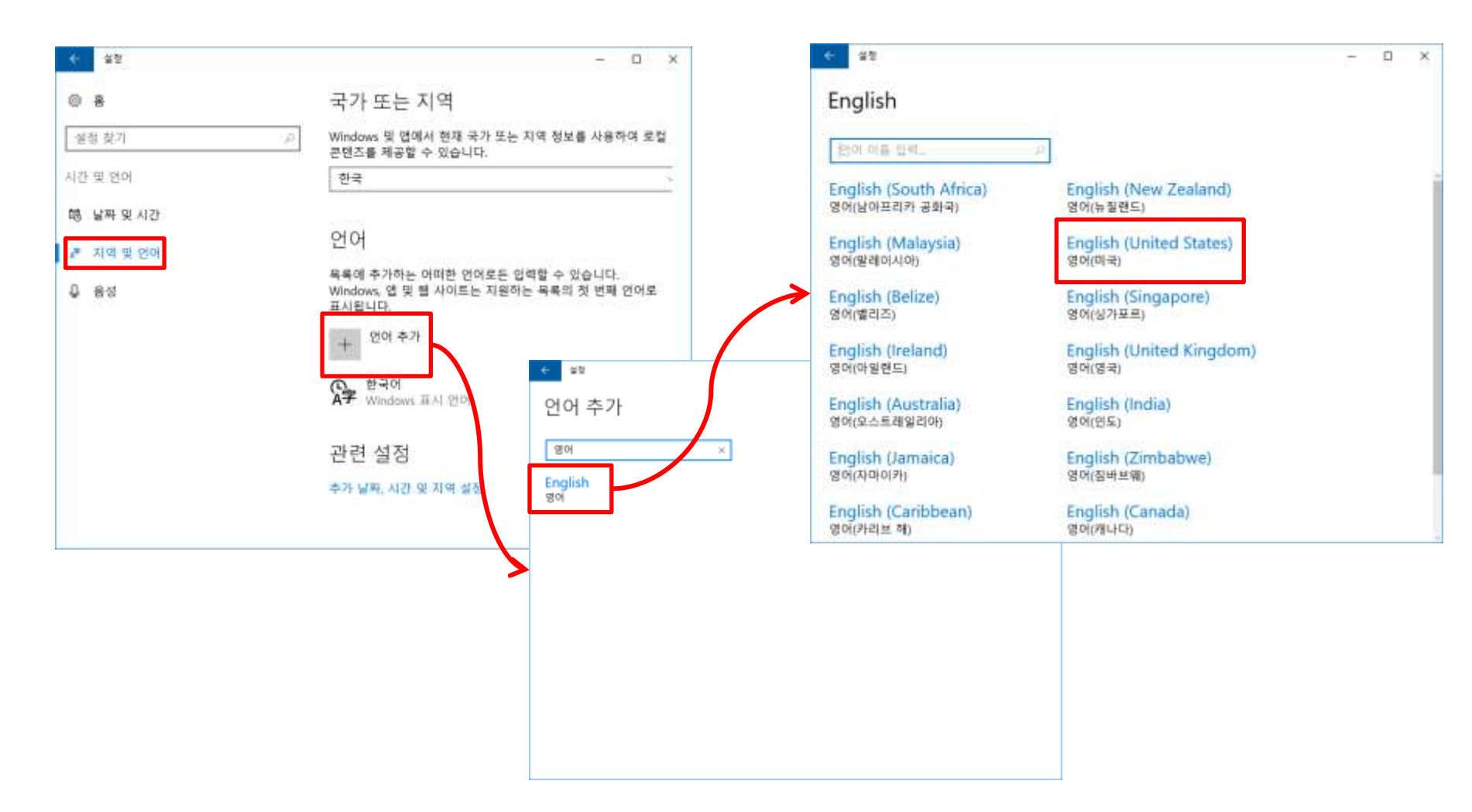

# 3단계

• 언어 목록에 English (United States)가 추가됨

| ÷  | 설정      | >                                                                                | × _ |
|----|---------|----------------------------------------------------------------------------------|-----|
| ŝ  | Ř.      | 국가 또는 지역                                                                         | Â   |
| 설정 | 영찾기 오   | Windows 및 앱에서 현재 국가 또는 지역 정보를 사용하여 로컬<br>콘텐츠를 제공할 수 있습니다.                        |     |
| 시간 | 및 언어    | 한국                                                                               |     |
| 12 | 날짜 및 시간 |                                                                                  |     |
| A₹ | 지역 및 언어 | 언어                                                                               |     |
| Ū  | 음성      | 목록에 추가하는 어떠한 언어로든 입력할 수 있습니다.<br>Windows, 앱 및 웹 사이트는 지원하는 목록의 첫 번째 언어로<br>표시됩니다. |     |
|    |         | + 언어추가                                                                           |     |
|    |         | ① 한국어<br>A子 Windows 표시 언어                                                        |     |
|    |         | 다. English (United States)<br>A字 설치된 언어 팩                                        |     |
|    |         | 관련 설정                                                                            |     |
|    |         | 추가 날짜, 시간 및 지역 설정                                                                | ~   |

4단계

• 🞜 + space bar 버튼으로 입력 언어 키보드 변경

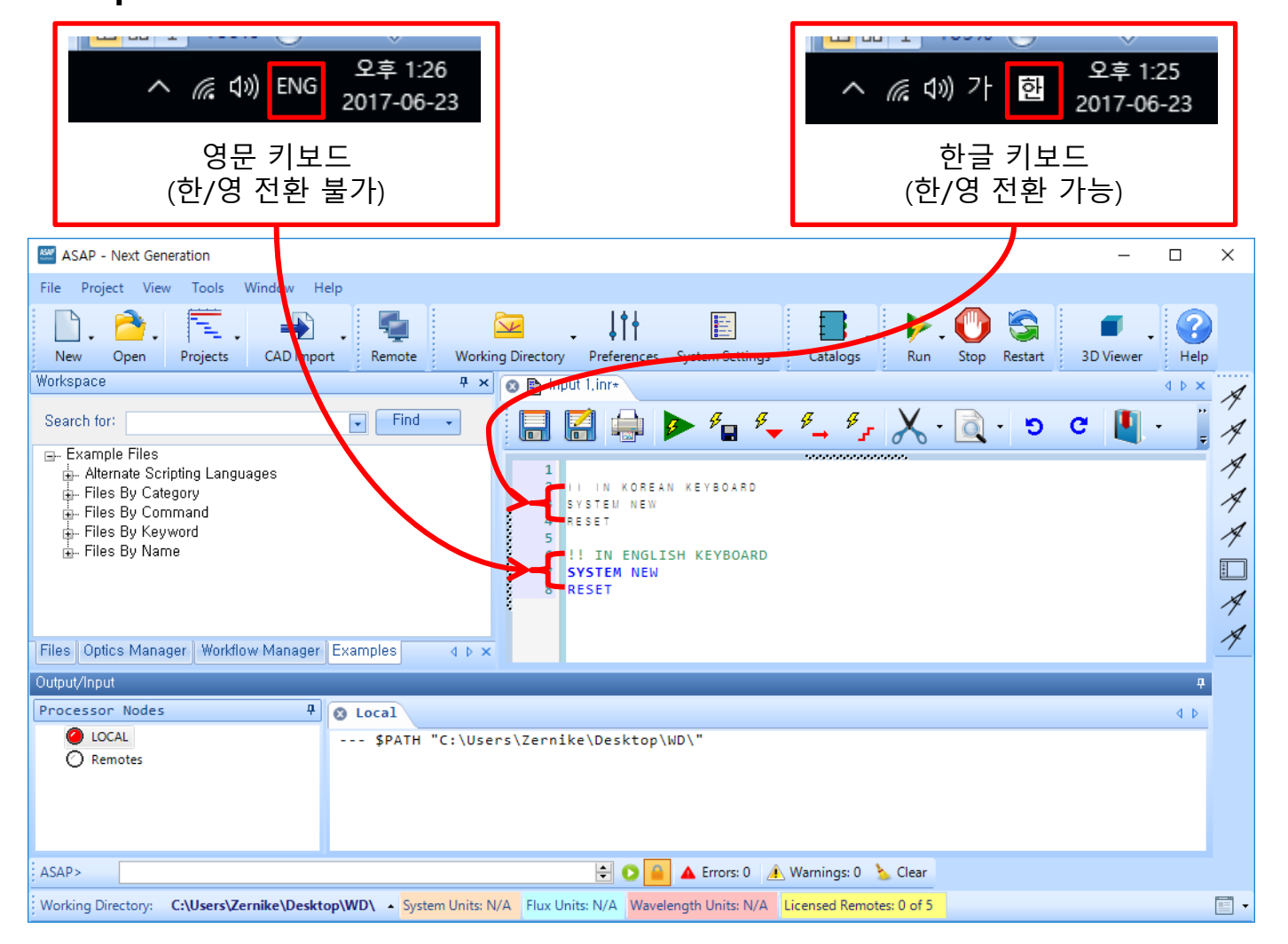